#### 2014 Guide book to

# Recreational Electronic Logbook Program

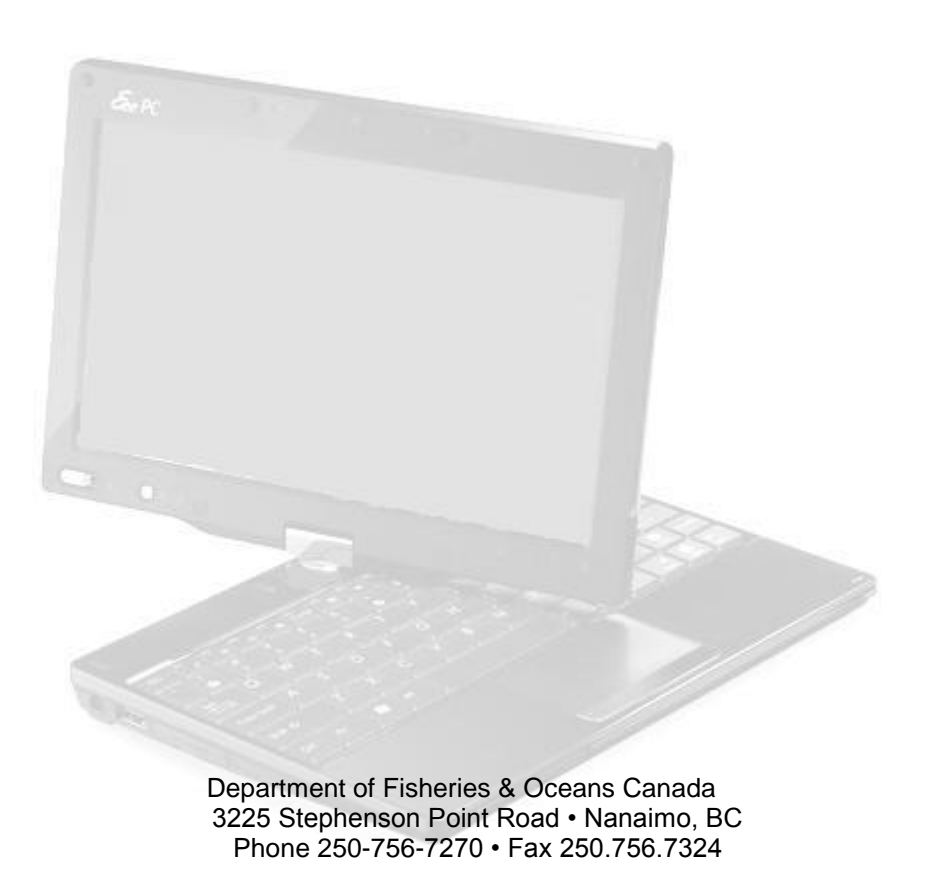

\*\* This document has been created for reference purposes in relation to the 2014 Recreational Elog Program and associated equipment. All examples used in this guide are fictional and any similarity to actual businesses or individuals is incidental. \*\*

# **TABLE OF CONTENTS**

| 3         |
|-----------|
| 3         |
| 4         |
| 4         |
| 6         |
| 6         |
| <b>8</b>  |
| 11        |
| 14        |
| 16        |
| 17        |
| <b>19</b> |
|           |

#### INTRODUCTION

Welcome to the Recreational Electronic Logbook (rec-elog) program Tablet edition. This program is a catch reporting system designed specifically for fishing lodges.

The Recreational Elog Device has a two type feature. The device is a portable laptop where the screen can be swiveled and folded down to pose as a tablet. The screen itself is a touch screen which can be used on the laptop and tablet mode.

The device is intended to be used on the dock and aimed to collect data from client's catch as they dock.

### SOFTWARE

The Rec-elog system is composed of two parts of the program:

The Tablet Recreational ELog program The Desktop Recreational ELog program

A Fisheries and Oceans representative will install the program on the device before it is distributed. The current version (May 16, 2014) is 1.00.00.54.

#### **INTRODUCTION**

Welcome to the Recreational Logbook (Rec-Elog) program. This program is a catch reporting system designed specifically for Recreational Fishers.

# **INSTALLATION**

|                   | W McAfee                                                                                                    |             | X   |
|-------------------|----------------------------------------------------------------------------------------------------|-------------|-----|
| 🗧) 🕣 🏉 ht         | tp://www.e-log.ca/dfo_elog/                                                                                              | 6 🖈         | 7 8 |
| ile Edit View     | Favorites Tools Help                                                                                                    |             | _   |
| Fisheri<br>Recrea | es and Oceans Canada<br>tional E-log                                                                                     |             |     |
| Name:             | DFO Recreational E-log                                                                                                   |             |     |
| Version:          | 1.00.00.52                                                                                                    |             |     |
| Publisher:        | Fisheries and Oceans Canada                                                                                              |             |     |
| Downloa           | d                                                                                                    |             |     |
| Name:             | <u>DFO Recreational E-log User Manual for Tablets</u><br>(Right-click download and <i>Save Target As</i> to save a copy) |             |     |
| Version:          | 1.00.00.51                                                                                                    |             |     |
| Publisher:        | Fisheries and Oceans Canada                                                                                              |             |     |
| Downloa           | d                                                                                                    |             |     |
|                   |                                                                                                    | <b>100%</b> | •   |

It is suggested that you periodically look for Software Updates. They can be found by clicking Tools->Check for Software Updates. This will update your version automatically with the newest changes.

You can find the latest version of the program at <a href="http://www.e-log.ca/dfo\_Elog/">http://www.e-log.ca/dfo\_Elog/</a>

| <sup>ile Edit View</sup><br>Fisheri<br>Recrea                                                                                                    | • Favorites<br>ies an<br>ationa                                                              | d Oceans Canada<br>I E-log                                         | a                                           |                                                                     |                                                                                                    |              |
|----------------------------------------------------------------------------------------------------|----------------------------------------------------------------------------------------------|--------------------------------------------------------------------|---------------------------------------------|---------------------------------------------------------------------|----------------------------------------------------------------------------------------------------|--------------|
| Name:                                                                                                    | DFO Rec                                                                                      | reational E-log                                                    |                                             |                                                                     |                                                                                                    |              |
| Version:                                                                                                    | 1.00.00                                                                                      | 52                                                                 |                                             |                                                                     |                                                                                                    |              |
| Publisher:                                                                                                    | Fisheries                                                                                    | s and Oceans Canada                                                |                                             |                                                                     | E                                                                                                    |              |
| Version:<br>Publisher:                                                                                                    | (Right-cl<br>1.00.00.<br>Fisheries                                                           | ick download and <i>Save Target A</i><br>51<br>s and Oceans Canada | s to save a copy)                           |                                                                     |                                                                                                    |              |
| Downlo                                                                                                    | Do you w                                                                                     | vant to open or save DFO Rec ELog 1.                               | .00.00.52.zip (22.1 MB)<br>Open Sar         | from www.e-log.ca?                                                  | ×<br>• 100% •                                                                                                    |              |
| Downlos<br>Save As                                                                                                    | Do you w                                                                                     | vant to open or save DFO Rec ELog 1.                               | .00.00.52.zip (22.1 MB)<br>Open Sar         | from www.e-log.ca?                                                  | ×<br>€ 100% ▼                                                                                                    | ×            |
| Downlos<br>Save As                                                                                                    | Do you w<br>Desktop ►                                                                        | vant to open or save DFO Rec ELog 1.                               | .00.00.52.zip (22.1 MB)                     | from www.e-log.ca?<br>ve Cancel                                     | x 100% +                                                                                                    | ×            |
| Downlos<br>Save As<br>Save As<br>Organize V                                                                                                    | Do you w<br>Desktop ►<br>New folde                                                           | vant to open or save DFO Rec ELog 1.                               | .00.00.52.zip (22.1 MB)<br>Open Sar         | from www.e-log.ca?                                                  | x<br>€ 100% →<br>Search Desktop<br>## →                                                                                                    |              |
| Downlos<br>Save As<br>Save As<br>Organize ▼<br>Pavorites                                                                                                    | Do you w<br>Desktop ><br>New folde                                                           | vant to open or save DFO Rec ELog 1.                               | .00.00.52.zip (22.1 MB)<br>Open Sar<br>Size | from www.e-log.ca?                                                  | Search Desktop  Search Desktop  Date modified                                                                                                    |              |
| Downlos<br>Save As<br>Save As<br>Organize ▼<br>Crganize ▼                                                                                                    | Do you w<br>Desktop ><br>New folde                                                           | vant to open or save DFO Rec ELog 1.                               | 00.00.52.zip (22.1 MB)<br>Open San          | from www.e-log.ca?                                                  | Search Desktop                                                                                                    |              |
| Downlos<br>Save As<br>Save As<br>Organize<br>Favorites<br>Desktop                                                                                                    | Do you w<br>Desktop ><br>New folde                                                           | vant to open or save DFO Rec ELog 1.                               | 00.00.52.zip (22.1 MB)<br>Open Sar          | from www.e-log.ca?                                                  | Search Desktop BEE • Date modified                                                                                                    |              |
| Downlos<br>Save As<br>Save As<br>Organize<br>Favorites<br>Desktop<br>Download<br>Recent Pli                                                                                                    | Do you w<br>Desktop ><br>New folde<br>ds<br>laces                                            | vant to open or save DFO Rec ELog 1.                               | 00.00.52.zip (22.1 MB)<br>Open Sar          | from www.e-log.ca?                                                  | x                                                                                                    |              |
| Downlos<br>Save As<br>Save As<br>Organize<br>Favorites<br>Desktop<br>Download<br>Recent Pla                                                                                                    | Do you w<br>Desktop<br>New folde<br>E<br>ds<br>laces                                         | vant to open or save DFO Rec ELog 1.                               | 00.00.52.zip (22.1 MB)<br>Open Sar          | from www.e-log.ca?                                                  | x                                                                                                    |              |
| Downlos<br>Save As<br>Save As<br>Corganize T<br>E Desktop<br>Recent Pl<br>Desktop                                                                                                    | Do you w<br>Desktop<br>New folde<br>ds<br>laces                                              | vant to open or save DFO Rec ELog 1.                               | 00.00.52.zip (22.1 MB)<br>Open Sar          | from www.e-log.ca?<br>ve Cancel                                     | Search Desktop<br>Bet modified<br>7/18/2013 01:10 PM                                                                                                    | )<br>)<br>() |
| Downlos<br>Save As<br>Save As<br>Corganize T<br>E Desktop<br>Recent Pl<br>Desktop<br>Desktop<br>Cownload<br>Recent Pl                                                                                                    | De you w<br>Desktop<br>New folde<br>ds<br>laces                                              | vant to open or save DFO Rec ELog 1.                               | 00.00.52.zip (22.1 MB)<br>Open Sar<br>Size  | from www.e-log.ca?<br>ve  Cancel  tem type  File folder File folder |                                                                                                    | ×            |
| Downlos<br>Save As<br>Save As<br>Organize<br>Favorites<br>Desktop<br>Recent Pl<br>Desktop<br>Composition<br>Desktop<br>Composition<br>Desktop                                                                                                    | Do you w<br>Desktop<br>New folde<br>ds<br>laces                                              | vant to open or save DFO Rec ELog 1.                               | .00.00.52.zip (22.1 MB)<br>Open Sar<br>Size | from www.e-log.ca?                                                  | Search Desktop          Search Desktop         BEE         Date modified         7/18/2013 01:10 PM         12/12/2013 03:37         5/15/2014 10:31 AM                                                                                                    | ×            |
| Downlos<br>Save As<br>Save As<br>Corganize<br>Favorites<br>Desktop<br>Recent Pl<br>Desktop<br>Composition<br>Desktop<br>Composition<br>Desktop                                                                                                    | Do you w<br>Desktop ><br>New folde<br>ds<br>laces                                            | vant to open or save DFO Rec ELog 1.                               | .00.00.52.zip (22.1 MB)<br>Open Sar<br>Size | from www.e-log.ca?                                                  | Search Desktop          Search Desktop         BEE         Date modified         7/18/2013 01:10 PM         12/12/2013 03:37         5/15/2014 10:31 AM         11/8/2013 01:09 PM                                                                                 | ×            |
| Downlos<br>Save As<br>Save As<br>Organize<br>Favorites<br>Desktop<br>Download<br>Recent Pl<br>Desktop<br>Comparise<br>Desktop<br>Desktop<br>Desktop                                                                                                    | Do you w<br>Desktop ><br>New folde<br>ds<br>laces<br>hents                                   | vant to open or save DFO Rec ELog 1.                               | .00.00.52.zip (22.1 MB)<br>Open Sar<br>Size | from www.e-log.ca?                                                  | Search Desktop          Search Desktop         BEE         Date modified         7/18/2013 01:10 PM         12/12/2013 03:37         5/15/2014 10:31 AM         11/8/2013 01:09 PM         9/17/2013 09:22 AM                                                      |              |
| Downlos<br>Save As<br>Save As<br>Organize<br>Favorites<br>Desktop<br>Download<br>Recent Pl<br>Desktop<br>Comparise<br>Desktop<br>Desktop<br>Desktop<br>Desktop<br>Desktop<br>Desktop<br>Desktop<br>Desktop<br>Desktop<br>Desktop<br>Desktop<br>Desktop<br>Desktop<br>Desktop<br>Desktop<br>Desktop<br>Desktop<br>Desktop                                                                                                    | Do you w<br>Desktop ><br>New folde<br>ds<br>laces<br>hents<br>s                              | vant to open or save DFO Rec ELog 1.                               | 00.00.52.zip (22.1 MB)<br>Open Sar<br>Size  | from www.e-log.ca?                                                  |                                                                                                    |              |
| Downlos<br>Save As<br>Organize<br>Pavorites<br>Desktop<br>Desktop<br>Composition<br>Desktop<br>Desktop<br>Desktop<br>Desktop<br>Desktop<br>Desktop<br>Desktop<br>Desktop<br>Desktop<br>Desktop<br>Desktop<br>Desktop<br>Desktop<br>Desktop<br>Desktop<br>Desktop<br>Desktop<br>Desktop<br>Desktop<br>Desktop                                                                                                    | Do you w<br>Desktop ><br>New folde<br>ds<br>laces<br>hents<br>s                              | vant to open or save DFO Rec ELog 1.                               | 00.00.52.zip (22.1 MB)<br>Open Sar<br>Size  | from www.e-log.ca?                                                  | ★ Search Desktop ★ Search Desktop ★ Date modified 7/18/2013 01:10 PM 12/12/2013 03:37 5/15/2014 10:31 AM 11/8/2013 01:09 PM 9/17/2013 09:22 AM 5/16/2014 11:08 AM 10/7/2013 11:06 AM                                                                               |              |
| Downlos<br>Save As<br>Organize<br>Pavorites<br>Desktop<br>Desktop<br>Composition<br>Desktop<br>Desktop<br>Desktop<br>Desktop<br>Desktop<br>Desktop<br>Desktop<br>Desktop<br>Desktop<br>Desktop<br>Desktop<br>Desktop<br>Desktop<br>Desktop<br>Desktop<br>Desktop<br>Desktop<br>Desktop<br>Desktop<br>Desktop<br>Desktop<br>Desktop<br>Desktop                                                                                                    | Do you w<br>Desktop ><br>New folde<br>ds<br>laces<br>sion<br>m, Philip                       | vant to open or save DFO Rec ELog 1.                               | 00.00.52.zip (22.1 MB)                      | from www.e-log.ca?                                                  | ★ Search Desktop ★ Search Desktop ★ Date modified 7/18/2013 01:10 PM 12/12/2013 03:37 5/15/2014 10:31 AM 11/8/2013 01:09 PM 9/17/2013 01:09 PM 9/17/2013 01:09 PM 9/17/2013 01:02 AM 5/16/2014 11:08 AM 10/7/2013 11:06 AM 10/17/2013 01:52                        |              |
| Downlos<br>Save As<br>Organize<br>Pavorites<br>Desktop<br>Download<br>Recent Pl<br>Desktop<br>Download<br>Recent Pl<br>Libraries<br>Desktop<br>Docum<br>Desktop<br>Docum<br>Desktop<br>Docum<br>Desktop<br>Docum<br>Desktop<br>Docum<br>Desktop<br>Docum<br>Desktop<br>Docum<br>Desktop<br>Docum<br>Desktop                                                                                                    | Do you w<br>Desktop )<br>New folde<br>ds<br>laces<br>hents<br>sion<br>m, Philip              | vant to open or save DFO Rec ELog 1.                               | 00.00.52.zip (22.1 MB)                      | from www.e-log.ca?                                                  |                                                                                                    |              |
| Downlos<br>Save As<br>Organize<br>Pavorites<br>Desktop<br>Download<br>Recent Pl<br>Desktop<br>Desktop | Do you w<br>Desktop ><br>New folde<br>ds<br>laces<br>hents<br>s<br>sion<br>m, Philip<br>er + | vant to open or save DFO Rec ELog 1.                               | 00.00.52.zip (22.1 MB)                      | from www.e-log.ca?                                                  |                                                                                                    |              |
| Downlos<br>Save As<br>Organize<br>Crganize<br>Desktop<br>Download<br>Recent Pl.<br>Desktop<br>Desktop<br>Download<br>E. Desktop<br>Download<br>Download<br>Download<br>Download<br>Download<br>Download<br>Download<br>Desktop<br>Desktop<br>Desktop<br>Desktop<br>Desktop<br>Download<br>Download<br>Downloa                                                                                   | Do you w<br>Desktop )<br>New folde<br>ds<br>laces<br>hents<br>s<br>sion<br>m, Philip<br>er + | vant to open or save DFO Rec ELog 1.                               | 00.00.52.zip (22.1 MB)                      | from www.e-log.ca?                                                  | ★ 100% ★     Search Desktop     BEE ★     Date modified     7/18/2013 01:10 PM     12/12/2013 03:37     5/15/2014 10:31 AM     11/8/2013 01:09 PM     9/17/2013 01:02 AM     5/16/2014 11:08 AM     10/7/2013 11:06 AM     10/17/2013 11:52     5/20/2014 01:29 PM |              |

# **INSTALLING THE SOFTWARE**

Double click on the downloaded file to open the zip archive. Inside will be a folder, double click to open that folder. You should be presented with two files: setup.exe and Setup.msi. Double click either file to begin the installation of the software. The installer will ask questions about location (default location is fine) and who to install the software for (recommended to install it for everyone).

When completed, an icon like this should appear on the desktop. Double click the icon to start the program. The first time the program starts, you will need to go to the Preferences Menu-> Choose Device Type -> Tablet

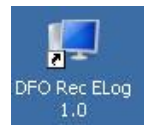

| 🔛 DFO Rec ELo | g        |             |                     |   |               |          |
|---------------|----------|-------------|---------------------|---|---------------|----------|
| File Tools    | Settings | Preferences | About               |   |               |          |
| Reports       |          | Device T    | ype                 | • | Handheld      |          |
| - Keports     |          | _           |                     |   | Tablet        |          |
|               |          |             |                     |   | Rec Halibut   | EL og 10 |
|               |          |             |                     | _ | Paper Logbook | LEUG I.U |
|               | 1000     |             | A COLUMN TWO IS NOT | _ | Mammal        |          |
|               | 1000     |             |                     | 1 |               |          |

# **SETTING UP YOUR PROFILE**

There are two ways to manage your data. It can either be managed by "Lodge" or "Guides". The setup is the same for each application. To set up a lodge click the "Tool" button then click "Lodge"

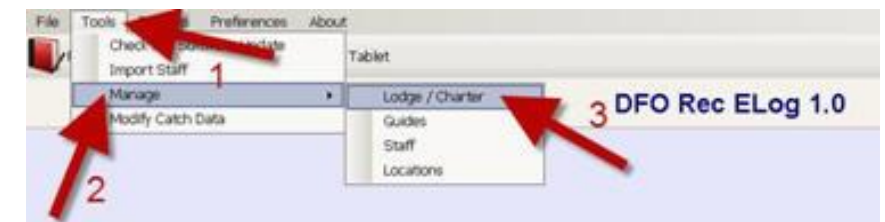

A window will appear then you can enter your data and "Save"

|                                    |                           |                                 | Manage Lodge/Char | ter |
|------------------------------------|---------------------------|---------------------------------|-------------------|-----|
| Save Lodge/Charter                 |                           |                                 |                   |     |
| Lodge Name/Charter<br>Billy Castle | Contact Name<br>Bill Bass | Phone Number<br>((250) 714-5566 | Sample            |     |
| Comments                           |                           |                                 |                   |     |

If you choose to manage your data by Guide click on Tools->Manage->Guide

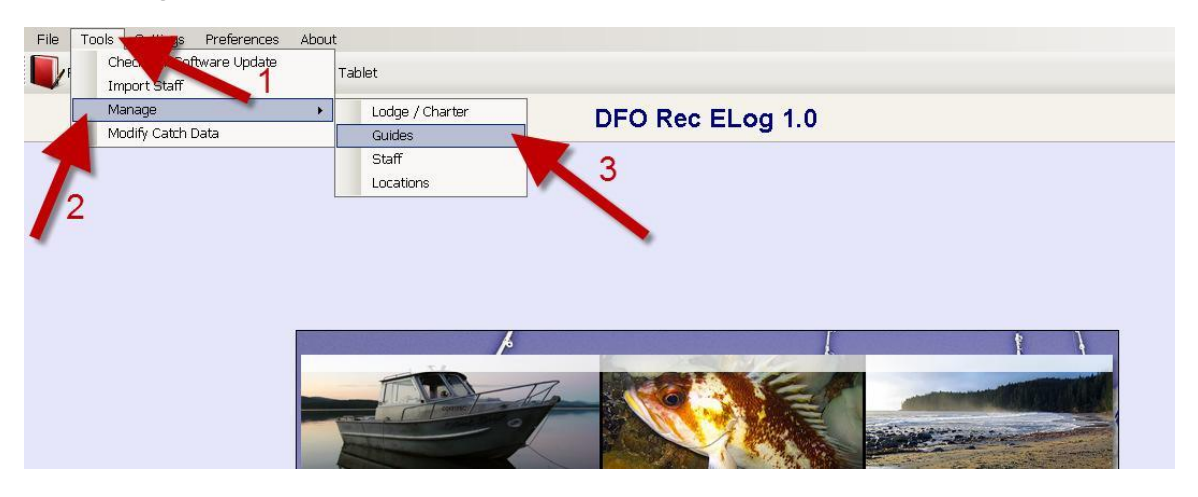

A window will appear then you can enter your data and "Save"

| 🔡 DFO Rec ELog                          |               | _ 6  |
|-----------------------------------------|---------------|------|
| File Tools Settings Preferences About   |               |      |
| Reports 🗽 Export Dockside Data 🚄 Tablet |               | 🔞 He |
|                                         | Manage Guides | ~    |
| 💩 Open Guide 💾 Save Guide               |               |      |
| Guide Name Phone Number                 |               |      |
| Bill Bass (250) 714-5566                |               |      |
| Comments                                | - Sample      |      |
|                                         | Sample        |      |
| ļ                                       |               |      |
|                                         |               |      |
|                                         |               |      |
|                                         |               |      |
|                                         |               |      |
|                                         |               |      |
|                                         |               |      |

It is easier to manage "Guides" by using the default options which are "C/O Guided", "C/O Unguided", "Guided" and "Unguided" but you are welcome to manage your guides by name. (Please note that C/O=Change Over.)

# ENTERING YOUR SETTING DEFAULTS

Once your lodge or guides are saved you must set the program to manage in that mode. Go to Settings -> Track Catch -> By Lodge (or "By Guide" if you are doing that)

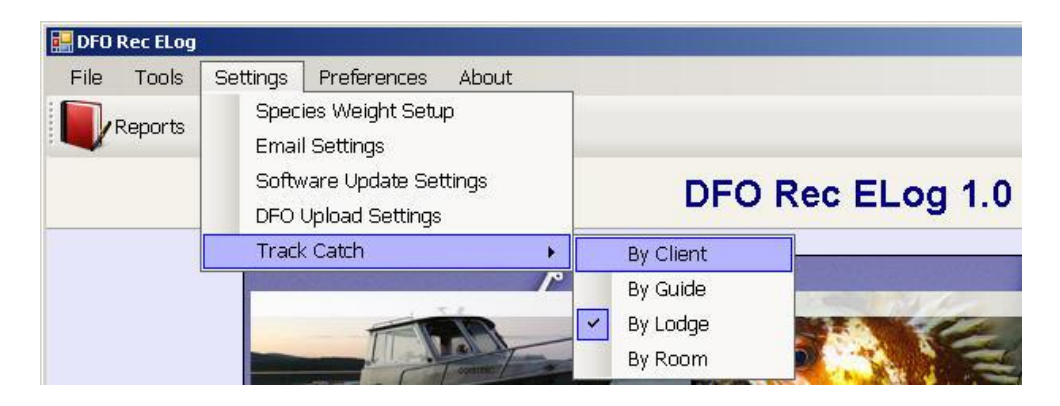

The next step is to go to settings and enter your setting defaults. Click the "Species Weight Setup" button.

| File | Tools | Settings Preferences Abou                | ut                                                                                                    |         |            |                       |   |
|------|-------|------------------------------------------|----------------------------------------------------------------------------------------------------|---------|------------|-----------------------|---|
|      | Real  | Species Weight Setup<br>Species Acronyms | 2                                                                                                    |         |            |                       |   |
|      |       | Email Settings                           |                                                                                                    | DFO Rec | c ELog 1.0 |                       |   |
|      | 1     | Software Update Settings                 |                                                                                                    |         |            |                       |   |
|      |       | Track Catch                              |                                                                                                    |         |            |                       |   |
|      |       |                                          |                                                                                                    |         |            |                       |   |
|      |       |                                          |                                                                                                    |         |            |                       |   |
|      |       |                                          |                                                                                                    |         |            |                       |   |
|      |       |                                          |                                                                                                    |         |            |                       |   |
|      |       |                                          |                                                                                                    |         |            | 1                     | 4 |
|      |       |                                          |                                                                                                    |         |            |                       |   |
|      |       |                                          | source -                                                                                                    | A- NO   |            |                       |   |
|      |       | 100                                      | and the second second s |         |            | California and a sub- |   |

-8-

A window will populate for data entry. In this table you will be able to select which species appears on screen. Choosing the species you are catching will help make it easier to enter.

| File Tools Settings Preferences About             | V Help |
|---------------------------------------------------|--------|
| Reports 🗽 Export Dockside Data 👍 Tablet           | Help   |
|                                                   |        |
| DFO Rec ELog 1.0                                  | IX     |
| Manage Species                                    |        |
| Available Species On Screen Species               |        |
| Species Name Unit                                 |        |
| Abalone Pieces                                    |        |
| Albacore Tuna Chum Pieces                         | 3      |
| Any Crab<br>Ary Urab                              | -      |
| Attantic salmon Pink Pieces                       | -      |
| Bivalve Molluscs (Clams & Mussels) Sockeye Pieces | -      |
| Blue Rockfish Black Pieces                        | 3      |
| Blue Shark Blue Shark Blue Shark                  | -      |
| Box Crab Box Crab                                 | -      |
| Brown Irish Lord                                  | -      |
| Brown Trout O Lanary Pieces                       | -      |
| Bull Head China Pieces                            |        |
| Butter Sole Copper Pieces                         |        |
| Cabazon Dogfish Pieces                            |        |
| Clams (Butter)                                    | 5      |
| Clams (Lineineck)                                 | ī      |
| Cohord (greater than 30cm)                        | 1      |
| Coho undersized (less than 30cm)                  | -      |
| Cuthroat Trout Lingcod Pieces                     | -      |
| Dungeness crab Mackerel Pieces                    |        |
| English sole Octopus Pieces                       |        |
| Plattishes Opah Pieces                            | -      |

NOTE: That Halibut is entered as pieces. You need to select Pounds centimeters or Inches from the drop down beside Halibut. You must enter either the weight of length for each Halibut.

| DFO Rec ELog             | Proferences About            |                   |                                    |
|--------------------------|------------------------------|-------------------|------------------------------------|
| Reports Report           | t Dockside Data Tablet       | ec El og 10       | "X" Closes, saves<br>automatically |
| Manage 5                 | ipecies                      |                   |                                    |
| Available S              | Species                      | On Screen Species |                                    |
| Species Na               | ame                          | Species Name      | Unit                               |
| Abalone                  |                              | Chinook           | Pieces                             |
| Albacore T               | Tuna                         | Chum              | Pieces                             |
| Any Crab                 | Elounder                     | Coho              | Pieces                             |
| Atlantic sal             | mon                          | Pink              | Pieces                             |
| Bivalve Mo               | olluscs (Clams & Mussels)    | Sockeye           | Pieces                             |
| Blue Rockf               | ish                          | Black             | Pieces                             |
| Bocaccio                 |                              | Bocaccio Rockfish | Pieces                             |
| Box Crab                 |                              | Cabezon           | Pieces                             |
| Brown Irish              | Lord                         | Canary            | Pieces                             |
| Brown I rou<br>Bull Head | ıt                           | China             | Pieces                             |
| Butter Sole              |                              | Copper            | Pieces                             |
| Cabazon                  |                              | Dogfish           | Pieces                             |
| Clams (But               | ter) Note Hallbut, you       | I must            | Pieces                             |
| Clams (Ma                | nila) cnoose "Incnes         | S" Or<br>Halibut  | Pounds 🚽                           |
| Coho (grea               | ater than 30cm "Pounds" from | i the             | Pieces                             |
| Coho unde                | rsized (less ti arop down    | Lingcod           | Pieces                             |
| Cutthroat I              | rout                         | Mackerel          | Pieces                             |
| English sol              | e                            | Octopus           | Pieces                             |
| Flatfishes               |                              | Opah              | Pieces                             |

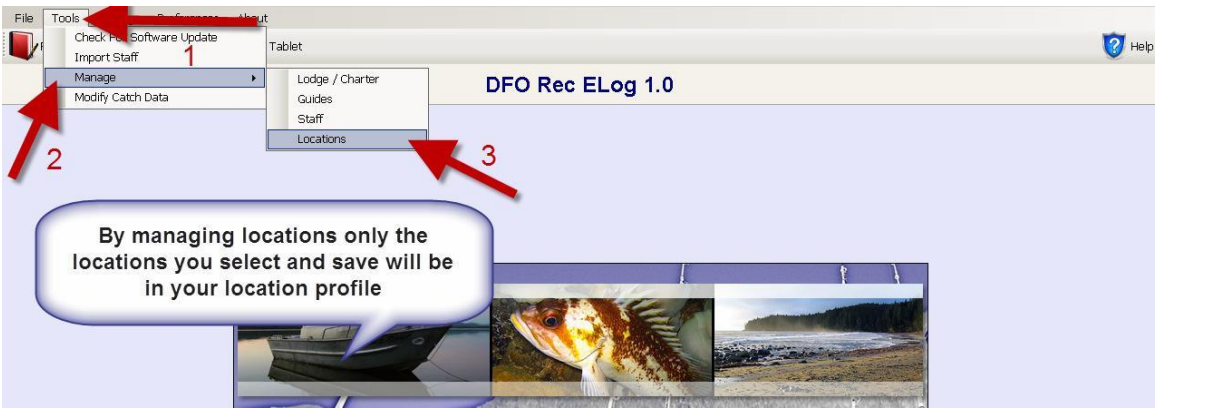

To customize your locations go to "Tools->Manage"-> "Locations"

If you click on "Manage Tablet Locations", you can select the areas that appear when you are entering catch. Many areas are defined, but you can add locations by selecting area, subarea and location name. Make sure to save your location. You can then add it under "Manage Tablet Locations".

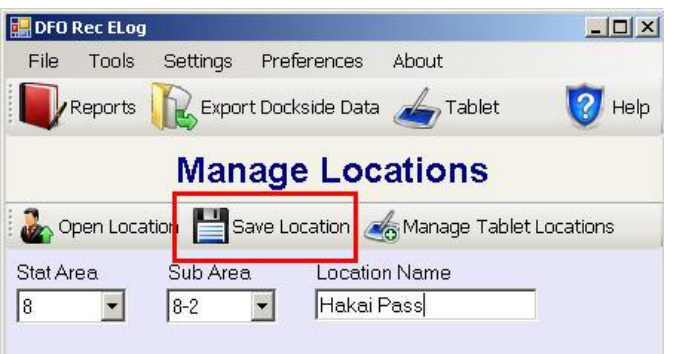

| 🖶 DFO Rec ELog                                                 |                                                                                                    |                        |                                                                                                    |
|----------------------------------------------------------------|----------------------------------------------------------------------------------------------------|------------------------|----------------------------------------------------------------------------------------------------|
| File Tools                                                     | Settings Preferences Abc                                                                                                    | iut                    |                                                                                                    |
|                                                                | Export Dockside Data                                                                                                    | 🖉 Tablet               | Point Point                                                                                                    |
|                                                                | Mana                                                                                                    | ge Location            | ns                                                                                                    |
| Dpen Loca                                                      | ation 💾 Save Location 🏼 🆽 Ma                                                                                                    | anage Tablet Locations | s <b>1</b>                                                                                                    |
| Stat Area                                                      | Sub Area Location Na                                                                                                    | me                     |                                                                                                    |
| 8                                                              | 8-2 🗾 Hakai Pass                                                                                                    |                        |                                                                                                    |
| 🔛 Manage Loc                                                   | ations                                                                                                    |                        |                                                                                                    |
| 3K<br>3K<br>3K<br>3K<br>3K<br>3K<br>3K<br>3K<br>3K<br>3K<br>3K | Boston Island<br>Boston Rocks<br>Elliot Point<br>Emma Passage<br>Haystack<br>Hogan Island<br>Indian Joe<br>Khutzeymateen Inlet<br>Portland Inlet<br>Somerville Island<br>Steamer Passage<br>Tracy Island | 2 3                    | 10A Cape Caution<br>You can select several<br>areas in sequence by<br>selecting the first, holding<br>"Shift" and clicking the last.<br>You can select multiple<br>areas by keeping "Ctrl" |
| 3K<br>3K<br>3K<br>3K<br>3K<br>3K<br>3K<br>8-2                  | Wales Island<br>Wall<br>Whales Passage<br>Work Channel<br>York Island<br>Zayas<br>Zayas Islands<br>Hakai Pass                                                                                            | <u>O</u>               | held down and clicking<br>each area you want to add.<br>Click the right arrow to add<br>them to the locations that<br>you will see when entering<br>catch.                                 |

# **ENTERING YOUR CATCH**

Click on the "Tablet" button on the homepage to view the "Main Menu". Click on "Enter Catch". The Lodge name is filled in and greyed out. Hours fished will be based on start and end time, based on a 24 hour clock. Using the "Period" button will define some pre-set times.

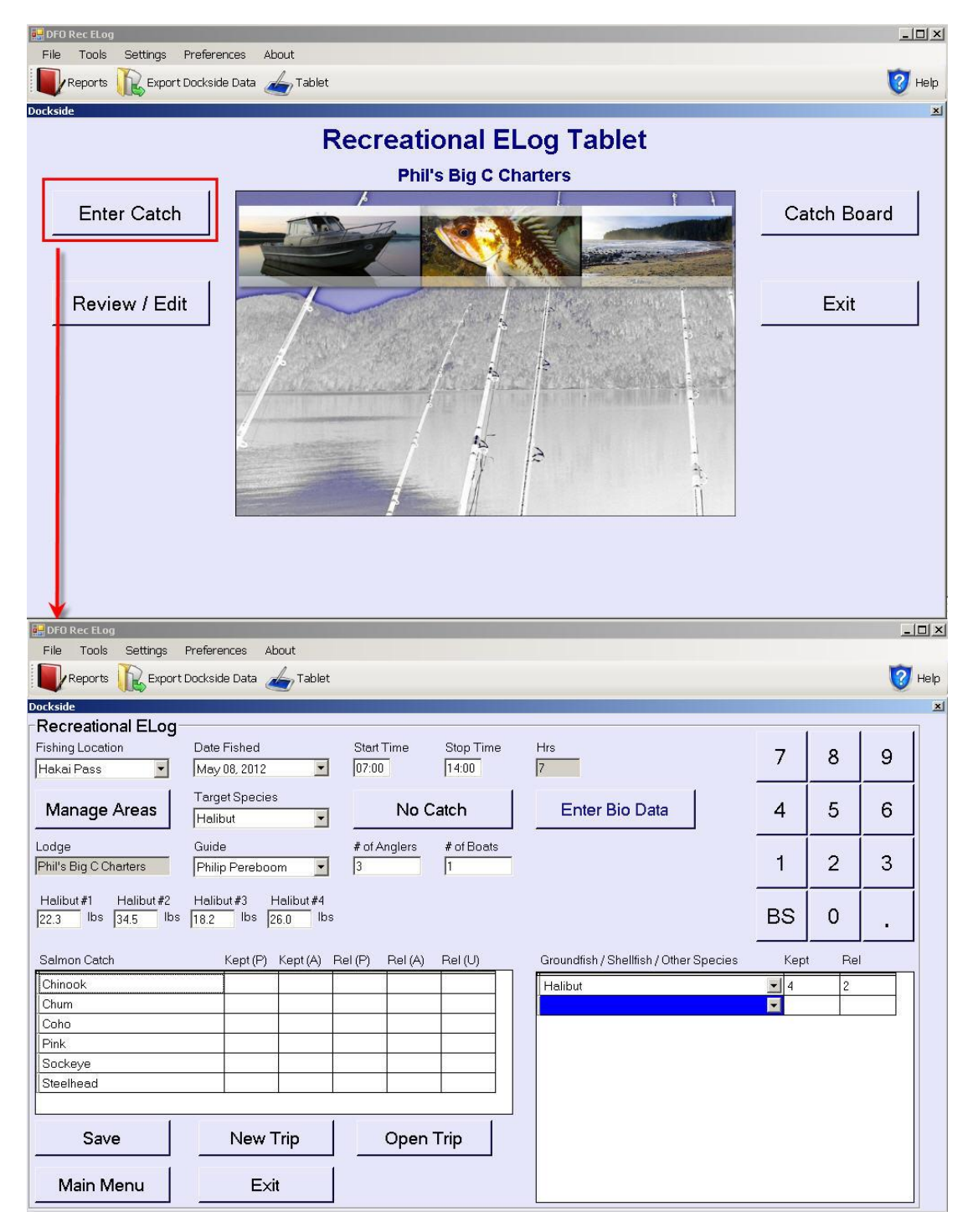

| Elle Tools Settings    | Preferences About        | _                                        |                                        |            |           |       |      |
|------------------------|--------------------------|------------------------------------------|----------------------------------------|------------|-----------|-------|------|
|                        | t Dockside Data 🦾 Tablet |                                          |                                        |            |           | 3     | Help |
| Dockside               |                          |                                          |                                        |            |           |       | ×    |
| Recreational ELog      |                          |                                          |                                        |            |           | 1     | 1    |
| Fishing Location       | Date Fished              | Start Time Stop Time                     | Hrs If nothing is caught,              | 7          | 8         | a     |      |
| Hakai Pass 🗾           | May 08, 2012 🗾           | 07:00 14:00                              | 7 pushed.                              |            | 0         | 9     |      |
|                        | Target Species           |                                          |                                        |            |           |       | i    |
| Manage Areas           | Halibut                  | No Catch                                 | Enter Bio Data                         | 4          | 5         | 6     |      |
| Lodgo                  | Cuide                    | # of Anglera # of Poots                  |                                        |            |           |       |      |
| Phil's Big C Charters  | Dhilip Dorohoom          | a li li li li li li li li li li li li li | data, if it is collected.              | 1          | 2         | 3     |      |
| I III's big o citaters |                          |                                          |                                        |            |           |       |      |
| Halibut #1 Halibut #2  | Halibut #3 Halibut #4    | If Halibut is caught, you                | must enter either weight or length.    |            |           |       |      |
| 22.3 lbs 34.5 lbs      | 18.2 lbs 26.0 lbs        | You can choose which to                  | enter from "Species Weight Setup".     | BS         | 0         | •     |      |
|                        |                          |                                          |                                        |            | 1.455     |       | 1    |
| Salmon Catch           | Kept (P) Kept (A) P      | el (P) Rel (A) Rel (U)                   | Groundfish / Shellfish / Other Species | Kept       | Rel       |       |      |
| Chinook                |                          |                                          | Halibut                                | <b>–</b> 4 | 2         |       |      |
| Chum                   |                          |                                          |                                        | -          |           |       |      |
| Coho                   |                          |                                          | Groundfish/Shellfish/Others are        | chosen fro | om the dr | op    |      |
| Pink                   | Salmon Speci             | es are entered                           | down boxes. Each time you add          | a new spe  | cies, and | other |      |
|                        | on the left side         | e. P is Adipose                          | row will be ad                         | ided.      |           | _     |      |
| Sieemeau               | Absent, U                | is Unknown                               |                                        |            |           |       |      |
| L                      |                          |                                          |                                        |            |           |       |      |
| Save                   | New Trip                 | Open Trip                                |                                        |            |           |       |      |
| ÷                      | · · · ·                  |                                          |                                        |            |           |       |      |
| Main Menu              | Exit                     |                                          |                                        |            |           |       |      |
|                        |                          |                                          |                                        |            |           |       |      |

NOTE: If tracking catch by Guides for each Guide type (i.e. C/O Guided or Guided) you need a new trip each day. For example if you have a Guided trip and C/O unguided trip you need two trips for that day. You must create a daily trip even if nothing is caught. Simply ensure the No Catch Button is clicked and Save.

Remember to click save before clicking on "Main Menu".

NOTE: If you have Halibut Quota to enter, you switch to Rec Halibut module by going to Preference-> Device Type-> Rec Halibut.

| 🖶 DFO Rec ELog                         |                             |                            |                                        |      |      |   |
|----------------------------------------|-----------------------------|----------------------------|----------------------------------------|------|------|---|
| Dockside                               |                             |                            |                                        |      |      |   |
| Recreational ELog-<br>Fishing Location | Date Fished<br>May 11, 2012 | Start Time Stop Time       | Hrs                                    | 7    | 8    | 9 |
| Manage Areas                           | Target Species              | No Catch                   | Enter Bio Data                         | 4    | 5    | 6 |
| Lodge<br>Phil's Big C Charters         | # of Anglers # of Bo        | ats # of Guides 🔀 There is | an error with the required fields.     | 1    | 2    | 3 |
|                                        |                             |                            | Send Error OK                          | BS   | 0    | • |
| Salmon Catch                           | Kept (P) Kept (A)           | Rel (P) Rel (A) Rel (U)    | Groundfish / Shellfish / Other Species | Kept | t Re |   |
| Chinook                                |                             |                            |                                        | -    |      | 5 |
| Chum                                   |                             |                            |                                        |      |      |   |
| Coho                                   |                             |                            |                                        |      |      |   |
| Pink                                   |                             |                            |                                        |      |      |   |
|                                        | 32                          |                            |                                        |      |      |   |
| Joieemeau                              |                             |                            |                                        |      |      |   |
| Save                                   | New Trip                    | Open Trip                  |                                        |      |      |   |
| Main Menu                              | Exit                        |                            |                                        |      |      |   |

Fill in the "Fishing Location", "Start Time", "Stop Time" (24 hour clock), "Target Species", "# of Anglers", "# of Guides" and "# of Boats". The species name will be filled in when a species is selected. Example of a filled in screen is below.

| Dockside                               |                             |            |                   |                                      |                                        |            |       |    |
|----------------------------------------|-----------------------------|------------|-------------------|--------------------------------------|----------------------------------------|------------|-------|----|
| Recreational ELo                       | Cannot enter fut            | ture dates | Time uses         | 24 hour clock                        |                                        |            |       |    |
| Fishing Location                       | Date Fished                 |            | Start Time        | Stop Time                            | Hrs                                    | 7          | 8     | 9  |
| Hakai Pass 🗾                           | May 11, 2012                | -          | 06:00             | 15:00                                | 9                                      |            |       |    |
| Manage Areas                           | Target Species<br>Chinook   | s<br>T     | No                | Catch                                | Enter Bio Data                         | 4          | 5     | 6  |
| Lodge<br>Phil's Big C Charters         | Guide<br>Philip Pereboo     | om 💌       | # of Anglers<br>3 | # of Boats                           |                                        | 1          | 2     | 3  |
| Halibut#1 Halibut#2<br>18 Ibs 22.7 Ibs | Halibut#3<br>42.6 Ibs       | -          | Hali              | but will make yo<br>weight or leng   | bu input<br>th                         | BS         | 0     |    |
| Salmon Catch                           | Kept (P)                    | Kept (A)   | Rel (P) Rel (A    | ) Bel (U)                            | Groundfish / Shellfish / Other Species | Кер        | t Rel | l. |
| Chinook                                | 2                           | 1          | 4                 |                                      | Halibut                                | <b>-</b> 3 | 2     |    |
| Chum                                   |                             |            |                   |                                      | Lingcod                                | <b>•</b> 3 |       |    |
| Coho                                   |                             | 1          | 2                 |                                      | Tuna                                   | ▼ 1        |       |    |
| Pink                                   |                             |            | 6                 |                                      |                                        | -          |       |    |
| Steelhead Be sure                      | to Save when<br>s complete! |            |                   |                                      |                                        |            |       |    |
| Save                                   | New                         | Trip       | Ope               | n Trip                               |                                        |            |       |    |
| Main Menu                              | Exi                         | it         | Allows            | editing of a trip<br>thing was wrong |                                        |            |       |    |

Fill in the catch information for what you have caught. If there was nothing caught please click on "No Catch".

You can review and edit your data by clicking the Review/Edit button, and it opens up to your current trip (screen shot below). If you want to review by Date, click on the button under Trip Date. Use the Location drop down box to filter by location. Click "Edit" opens a trip. Once you have edited your data click "Save".

| Trip Date | Species Name | Pieces/Size | Location   | Kept/Rel |
|-----------|--------------|-------------|------------|----------|
| 5/11/2012 | Chinook      | 3 pcs       | Hakai Pass | Kept     |
| 5/11/2012 | Chinook      | 10 pcs      | Hakai Pass | Kept     |
| 5/11/2012 | Chinook      | 1 pcs       | Hakai Pass | Released |
| 5/11/2012 | Chinook      | 6 pcs       | Hakai Pass | Released |
|           |              |             |            |          |
|           |              |             | -          |          |
|           |              |             | -          |          |
|           |              |             |            |          |
|           |              |             |            |          |
|           |              |             |            |          |
|           |              |             |            |          |
|           |              |             |            |          |

# EXPORT DATA

You have more than one option to export your data. The first being email. Simply follow the directions below:

| Reports     | Export Dockside D | ata 🛵 Tablet   |                   |               |           |                  |  |
|-------------|-------------------|----------------|-------------------|---------------|-----------|------------------|--|
| -           |                   |                |                   |               |           |                  |  |
|             |                   |                |                   |               |           |                  |  |
|             |                   | . 1            |                   | Exp           | port T    | rip Data         |  |
| 🔶 Uninad to | DEO Email DEO     | Export for DEO | Email Head Office | Export for He | ad Office |                  |  |
|             |                   |                |                   | S-4           |           |                  |  |
| Dock Side   | e Trip Daz        |                |                   | 🗖 Selec       | t All     |                  |  |
| Lodge       | e Name            |                | Trip Date         | Exported      | <b></b>   |                  |  |
| Stepha      | anie 🥠            |                | 24/05/2011        | False         |           |                  |  |
| Steph       | anie 🖌 🖌          |                | 26/05/2011        | False         |           | 1 Export         |  |
| Steph       | anie              |                | 29/05/2011        | False         |           | Destablishe Date |  |
| Steph       | anie              |                | 31/05/2011        | False         |           | Dockside Data    |  |
| Steph       | anie              |                | 01/06/2011        | False         |           | Button           |  |
| Steph       | anie              |                | 06/06/2011        | False         |           |                  |  |
| Steph       | anie              |                | 07/06/2011        | False         |           |                  |  |
| Steph       | anie              |                | 12/06/2011        | False         |           |                  |  |
| Steph       | anie              |                | 14/06/2011        | False         |           |                  |  |
| Steph       | anie              |                | 15/06/2011        | False         |           | 2. Email DFO     |  |
| Steph       | anie              |                | 16/06/2011        | False         |           | (option 1)       |  |
| Steph       | anie              |                | 19/06/2011        | False         |           | (option I)       |  |
| Steph       | anie              |                | 19/06/2011        | False         |           |                  |  |
| Steph       | anie              |                | 18/06/2011        | False         |           |                  |  |
| Steph       | anie              |                | 16/06/2011        | False         | -         |                  |  |
|             |                   |                |                   |               |           |                  |  |

If you would like to export the data directly through e-mail (You must have Outlook or Outlook Express or Thunderbird) click on the "Settings" button and scroll down to Email settings.

| 🔚 Email Settings                                                                                                    |                                                                                                    |                                                                                                    | ×   |
|----------------------------------------------------------------------------------------------------|----------------------------------------------------------------------------------------------------|----------------------------------------------------------------------------------------------------|-----|
| Save                                                                                                    | 1                                                                                                    |                                                                                                    |     |
| Send With                                                                                                    | Outlook                                                                                                    | 🔽 Send With Thunderbird                                                                                              |     |
| Lodge Email I                                                                                                    | nformation                                                                                                    |                                                                                                    |     |
| Name                                                                                                    |                                                                                                    | Email Address                                                                                                    |     |
| Outgoing Mai                                                                                                    | You may be rec<br>reports to a Fish<br>Make sure the Ma<br>filled out if necess<br>the "Send With<br>button is checked<br>when con | uired to send<br>hery Manager.<br>anager email is<br>sary. Make sure<br>Thunderbird"<br>I. Save settings<br>hpleted. |     |
|                                                                                                    |                                                                                                    |                                                                                                    | 100 |
| Export Email A<br>DFO Email Ad<br>rec_elog@e-l                                                                                                    | Addresses<br>Idress<br>og.ca                                                                                                    | Head Office Email Address                                                                                            |     |
| Fishery Manager Fishery Manager Fishery Manager Fisher Manager Fisher Fisher Fi | ger Email Address<br>9dfo¦mpo.gc.ca                                                                                                |                                                                                                    |     |
| Send DFO                                                                                                    | Exports to Head Offi                                                                                                    | ce                                                                                                    |     |

# **SENDING REPORTS**

To email "Halibut Biosample" Reports or "Sportfish Catch" Reports to a manager click on the Reports button, then on the "Halibut Biosample" or "Sportfish Catch" Report Buttons.

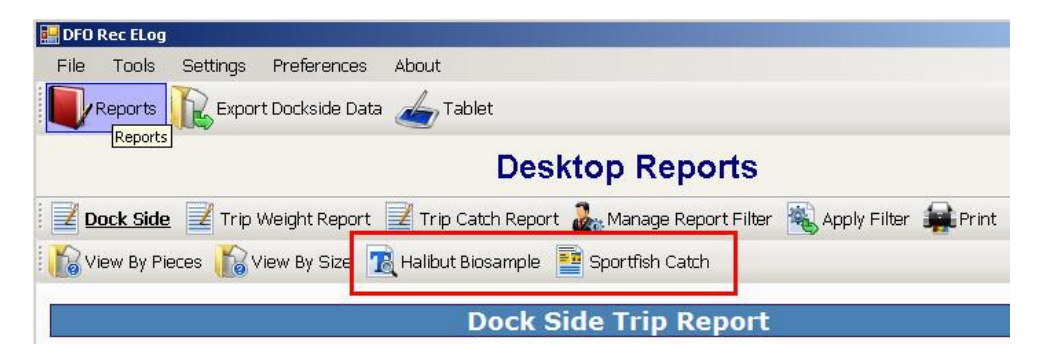

Once the Report is open, click the "Send Report" button. A small window will pop up titled "Report Recipients". Make sure "Send Report to Fishery Manager" is checked, then press the "Send Report" button above the checkboxes. It will ask for confirmation to send the Report. Click "Yes".

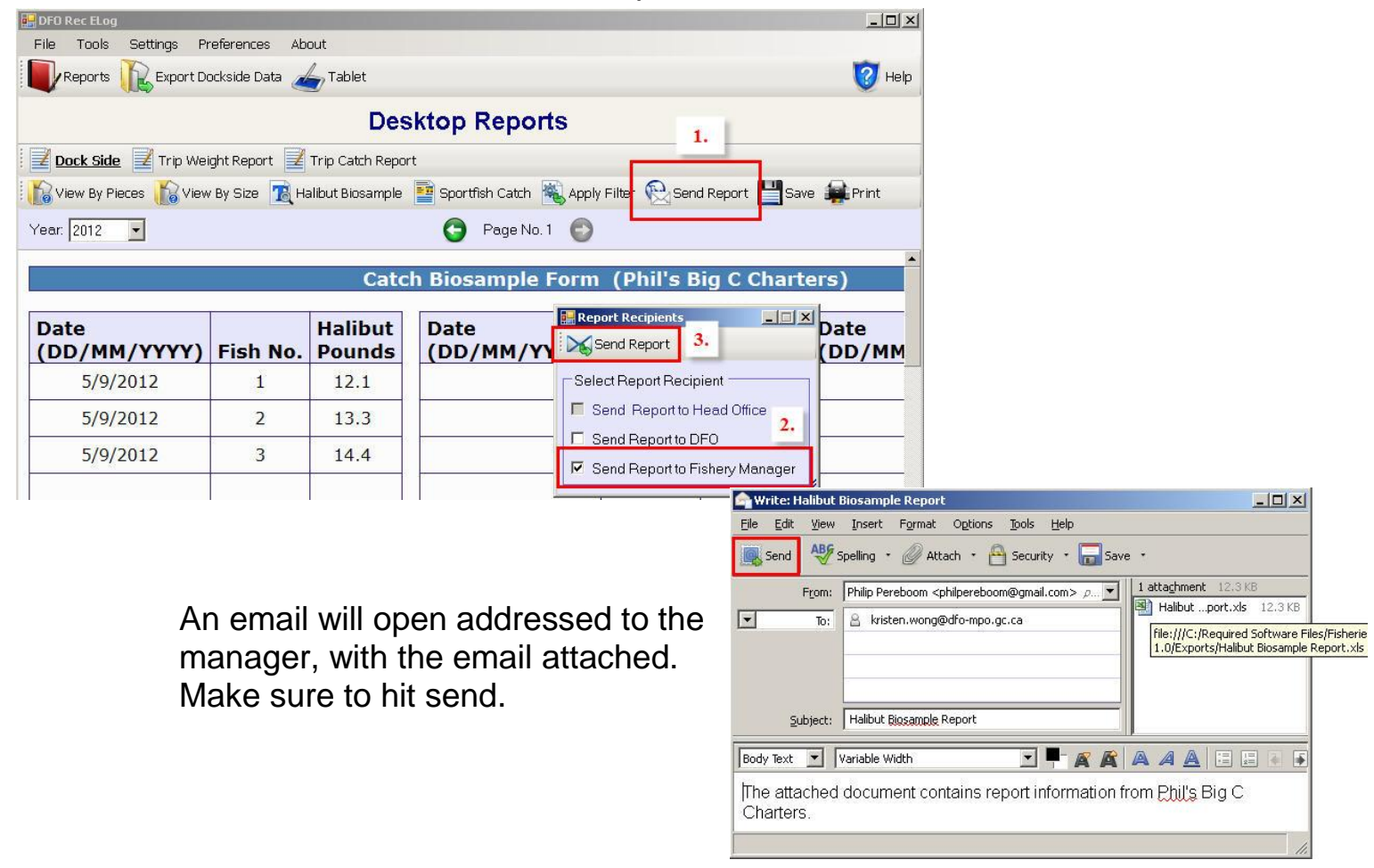

# **MODIFYING SENT DATA**

To modify your sent data go to "Tools"->"Modify Catch Data"

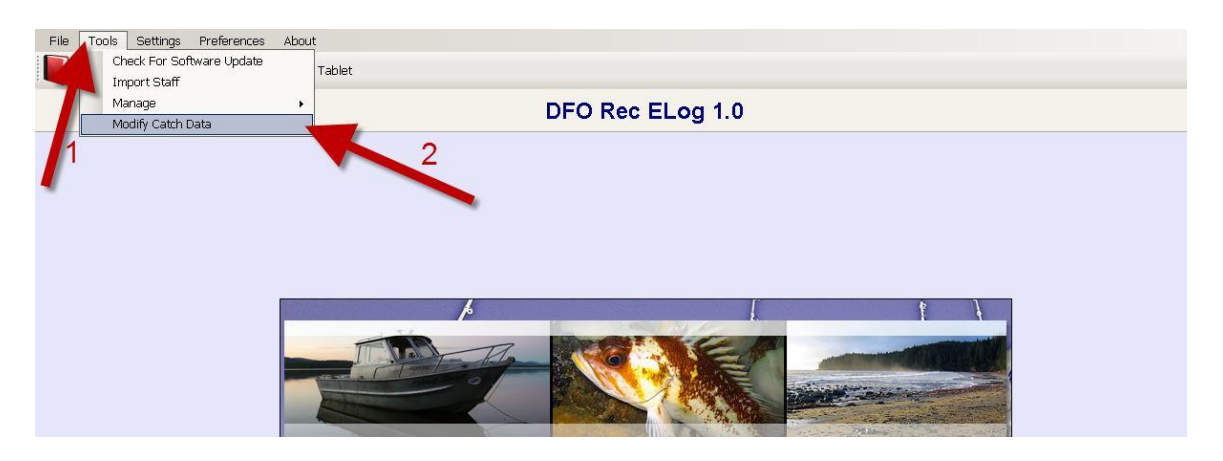

To modify your trip information click on the trip to select it, and then click on "Update Trip" to modify the trip.

| File   | Tools      | Settings | Prefer     | ences   | About             |    |                    |  |
|--------|------------|----------|------------|---------|-------------------|----|--------------------|--|
|        | Reports    | R Exp    | ort Docksi | de Data | Tablet            |    |                    |  |
|        |            |          | 2          |         |                   |    | Modify Catch Data  |  |
|        |            |          |            |         |                   |    | Wouldy Calcin Data |  |
| 🗿 Up   | odate Trip |          |            |         |                   |    |                    |  |
| Lodge  | Name       | Trip Dat | e Perio    | od Lo   | cation            |    |                    |  |
| Stepha | anie       | 30/06/20 | 011 AM     | Er      | nglefield         |    |                    |  |
| Stepha | anie       | 30/06/20 | 011 AM     | Er      | nglefield         |    |                    |  |
| Stepha | anie       | 29/06/20 | 011 PM     | Er      | nglefield 💦 📝     | 1  |                    |  |
| Stepha | anie       | 19/06/20 | 011 AM     | Er      | nglefield         |    |                    |  |
| Stepha | anie       | 19/06/20 | 011 PM     | Er      | nglefield         |    |                    |  |
| Stepha | anie       | 18/06/20 | 011 AM     | Er      | nglefield         |    |                    |  |
| Stepha | anie       | 16/06/20 | 11 All D   | ay Er   | nglefield         |    |                    |  |
| Stepha | anie       | 16/06/20 | 011 All D  | ay Er   | nglefield         |    |                    |  |
| Stepha | anie       | 15/06/20 | 011 PM     | Er      | nglefield         |    |                    |  |
| Stepha | anie       | 14/06/20 | 011 AM     | Er      | nglefield         |    |                    |  |
| Stepha | anie       | 12/06/20 | 11 AILD    | ay Er   | nglefield         |    |                    |  |
| Stepha | anie       | 07/06/20 | 011 Mid I  | Day Er  | nglefield         |    |                    |  |
| Stepha | anie       | 06/06/20 | 011 PM     | Er      | nglefield         |    |                    |  |
| Stepha | anie       | 01/06/20 | 011 AM     | Er      | nqlefield         |    |                    |  |
|        |            |          |            |         |                   |    |                    |  |
|        |            |          |            |         |                   |    |                    |  |
| O Up   | odate Cat  | ch       |            |         |                   |    |                    |  |
| -      |            |          |            |         |                   |    |                    |  |
|        |            |          |            |         |                   |    |                    |  |
| Speci  | ies Name   | ∋   Kept | Marked     | Weigh   | it   Location Nan | 18 |                    |  |
| Chino  | ook        | True     | Marked     | 4       | Engletield        |    |                    |  |
| Halibi | ut         | True     |            | 35      | Engletield        |    |                    |  |
| Halibi | ut         | True     |            | 29      | Engletield        |    |                    |  |
| Halibi | ut         | True     |            | 76      | Engletield        |    |                    |  |
| Halibi | ut         | True     |            | 41      | Englefield        |    |                    |  |
| Dial   | ut         | True     |            | 57      | Engletield        |    |                    |  |
| Pink   |            | True     |            | 0       | Engletield        |    |                    |  |
| SOCKE  | еуе        | i rue    |            | 2       | Engletield        |    |                    |  |
|        |            |          |            |         |                   |    |                    |  |
|        |            |          |            |         |                   |    |                    |  |

|               |            |         |         |              |                | M        |                 | h Dat | 2                                         |     |
|---------------|------------|---------|---------|--------------|----------------|----------|-----------------|-------|-------------------------------------------|-----|
|               |            |         |         |              |                | 19       | Iounv care      | LUai  | a                                         |     |
| 🗿 Update Trip | )          |         |         |              |                |          |                 |       | 5 20 - 10 - 10 - 10 - 10 - 10 - 10 - 10 - |     |
| odqe Name     | Trip Date  | Period  | Locatio | on           |                |          | Change          | Infor | mation with                               | ר ו |
| Stephanie     | 19/06/2011 | AM      | Englef  | ield         |                |          | the di          | op d  | own box                                   |     |
| Stephanie     | 19/06/2011 | PM      | Englef  | ield         |                | -        |                 |       |                                           |     |
| Stephanie     | 18/06/2011 | AM      | Englef  | ield         |                |          | options         | then  | click "Save                               |     |
| Stephanie     | 16/06/2011 | All Day | Englef  | ield         |                |          |                 |       |                                           |     |
| Stephanie     | 16/06/2011 | All Day | Englef  | ield         |                |          |                 |       |                                           |     |
| Stephanie     | 15/06/2011 | PM      | Englef  | ield         | Indate         |          |                 |       |                                           |     |
| Stephanie     | 14/06/2011 | AM      | Englef  | ield         | : 10110        |          |                 |       |                                           |     |
| Stephanie     | 12/06/2011 | All Day | Englef  | ield         | : Save         |          |                 |       |                                           |     |
| Stephanie     | 07/06/2011 | Mid Day | Englef  | ield         |                |          |                 |       |                                           |     |
| Stephanie     | 06/06/2011 | PM      | Englef  | ield         | Lodge Name     |          | Date Entered    |       |                                           |     |
| Stephanie     | 01/06/2011 | AM      | Englef  | ield         | Stephanie      |          | Jun 28 2011     | -     |                                           |     |
| Stephanie     | 31/05/2011 | AM      | Englef  | ield         | Terreferences  |          | 100, 2011       |       |                                           |     |
| Stephanie     | 29/05/2011 | AM      | Englef  | ield         | Trip Date      |          | Period          |       |                                           |     |
| Stephanie     | 26/05/2011 | Mid Day | Englef  | ield         | lun 19 2011    | -        | AM V            |       |                                           |     |
|               |            |         |         |              | 10011 13, 2011 |          |                 |       |                                           |     |
|               |            |         |         |              | Recorded By    |          | Location 1      |       | Location 2                                |     |
| Undate Cat    | ch         |         |         |              |                |          | En al effected  |       |                                           |     |
| g opulae car  | 64 T       |         |         |              | 1              |          | [Englelield     |       | I                                         |     |
|               |            |         |         |              | Location 3     |          | Total # Fishers |       | Total # Guides                            |     |
| Species Nam   | e Kent Ma  | rkod    | Waight  | Location Nan |                |          | le.             |       |                                           |     |
| Chinook       | True Mai   | rked    | 5       | Englefield   | <u> </u>       | <b>_</b> | lo.             |       | 1                                         |     |
| Coho          | True Unr   | narkod  | 5       | Englefield   | Total # Boats  |          |                 |       |                                           |     |
| Sockeye       | True       | naineu  | 5       | Englefield   | Fotor # DOdis  |          |                 |       |                                           |     |
| Halibut       | True       |         | 25      | Englefield   | 1              |          |                 |       |                                           |     |
| Halibut       | True       |         | 36      | Englefield   | Commonto       |          |                 |       |                                           |     |
| Talibut       | True       |         | 12      | Englefield   | Comments       |          |                 |       |                                           |     |
| lolibut       | True       |         | 9C      | Englefield   |                |          |                 |       |                                           |     |
| Jolibut       | True       |         | 20      | Englefield   |                |          |                 |       |                                           |     |
| Halibut       | True       |         | 24      | Englefield   |                |          |                 |       |                                           |     |
| Halibut       | True       |         | 20      | Englefield   |                |          |                 |       |                                           |     |
| Halibut       | True       |         | 41      | Englefield   |                |          |                 |       |                                           |     |
| ianout        | rue        |         | 912     | CIICIEIIEIC  | 100            |          |                 |       |                                           | 1   |

Update trip information then click "Save"

To modify your catch information click on the species name to select it, and then click on "Update Catch" to modify the catch.

| File Tools    | Settings   | Preference | s Abou  | ut            |     |         |        |    |  |  |
|---------------|------------|------------|---------|---------------|-----|---------|--------|----|--|--|
| Reports       | Export I   | Dockside D | ata 📕   | , Tablet      |     |         |        |    |  |  |
| -             |            |            |         | /             |     |         |        |    |  |  |
|               |            |            |         |               | Mod | lify Ca | tch Da | ta |  |  |
| 🎯 Update Trip | )          |            |         |               |     |         |        |    |  |  |
| Lodge Name    | Trip Date  | Period     | Locatio | n             |     |         |        |    |  |  |
| Stephanie     | 30/06/2011 | AM         | Englefi | əld           |     |         |        |    |  |  |
| Stephanie     | 30/06/2011 | AM         | Englefi | əld           |     |         |        |    |  |  |
| Stephanie     | 29/06/2011 | PM         | Englefi | eld           |     |         |        |    |  |  |
| Stephanie     | 19/06/2011 | AM         | Englefi | eld           |     |         |        |    |  |  |
| Stephanie     | 19/06/2011 | PM         | Englefi | əld           |     |         |        |    |  |  |
| Stephanie     | 18/06/2011 | AM         | Englefi | eld           |     |         |        |    |  |  |
| Stephanie     | 16/06/2011 | All Day    | Englefi | eld           |     |         |        |    |  |  |
| Stephanie     | 16/06/2011 | All Day    | Englefi | eld           |     |         |        |    |  |  |
| Stephanie     | 15/06/2011 | PM         | Englefi | eld           |     |         |        |    |  |  |
| Stephanie     | 14/06/2011 | AM         | Englefi | eld           |     |         |        |    |  |  |
| Stephanie     | 12/06/2011 | All Day    | Englefi | eld           |     |         |        |    |  |  |
| Stephanie     | 07/06/2011 | Mid Day    | Englefi | eld           |     |         |        |    |  |  |
| Stephanie     | 06/06/2011 | PM         | Englefi | əld           |     |         |        |    |  |  |
| Stephanie     | 01/06/2011 | AM         | Englefi | eld           |     |         |        |    |  |  |
|               |            | >          |         |               |     |         |        |    |  |  |
| O Lindate Cat | rh         |            |         |               |     |         |        |    |  |  |
|               |            |            |         |               |     |         |        |    |  |  |
|               |            |            |         |               |     |         |        |    |  |  |
| Species Nam   | e Kept Mi  | arked      | Weight  | Location Name |     |         |        |    |  |  |
| Chinook       | True Ur    | nmarked    | 5       | Englefield    |     |         |        |    |  |  |
| Halibut       | True       |            | 29      | Englefield    |     |         |        |    |  |  |
| Halibut       | True       |            | 35      | Englefield    |     |         |        |    |  |  |
| Halibut       | True       |            | 37      | Englefield    |     |         |        |    |  |  |
| Halibut       | True       |            | 41      | Englefield    |     |         |        |    |  |  |
| Halibut       | True       |            | 73      | Englefield    |     |         |        |    |  |  |
| Pink          | True       |            | 6       | Englefield    |     |         |        |    |  |  |
| Sockeye       | True       |            | 2       | Englefield    |     |         |        |    |  |  |
|               |            |            |         |               |     |         |        |    |  |  |
|               |            |            |         |               |     |         |        |    |  |  |
|               |            |            |         |               |     |         |        |    |  |  |
|               |            |            |         |               |     |         |        |    |  |  |
|               |            |            |         |               |     |         |        |    |  |  |
|               |            |            |         |               |     |         |        |    |  |  |

|                                                                                                    |                                                                                 |                                                         |                                                                                                    |                        | Modify Catch Dat                                  | a                                           |  |
|----------------------------------------------------------------------------------------------------|---------------------------------------------------------------------------------|---------------------------------------------------------|----------------------------------------------------------------------------------------------------|------------------------|---------------------------------------------------|---------------------------------------------|--|
| 🙆 Update Tr                                                                                                    | ip                                                                              |                                                         |                                                                                                    |                        |                                                   |                                             |  |
| Lodge Name                                                                                                    | Trip Date   F                                                                   | Period Loca                                             | ation                                                                                                    |                        |                                                   |                                             |  |
| Stephanie                                                                                                    | 30/06/2011 #                                                                    | AM Engl                                                 | lefield                                                                                                    |                        |                                                   |                                             |  |
| Stephanie                                                                                                    | 30/06/2011 /                                                                    | AM Engl                                                 | lefield                                                                                                    |                        |                                                   |                                             |  |
| Stephanie                                                                                                    | 29/06/2011 F                                                                    | PM Eng!                                                 | lefield                                                                                                    |                        | Use the                                           | drop box                                    |  |
| Stephanie                                                                                                    | 19/06/2011 /                                                                    | AM Eng!                                                 | lefield                                                                                                    |                        |                                                   |                                             |  |
| Stephanie                                                                                                    | 19/06/2011 F                                                                    | PM Engl                                                 | lefield                                                                                                    |                        | options to r                                      | nodify your                                 |  |
| Stephanie                                                                                                    | 18/06/2011 A                                                                    | AM Eng!                                                 | lefield                                                                                                    |                        | ostob inform                                      | motion than                                 |  |
| Stephanie                                                                                                    | 16/06/2011 /                                                                    | All Day Engl                                            | lefield                                                                                                    |                        |                                                   | nation then                                 |  |
| Stephanie                                                                                                    | 16/06/2011 /                                                                    | All Day Engl                                            | lefield                                                                                                    |                        | click"                                            | Save"                                       |  |
| Stephanie                                                                                                    | 15/06/2011 F                                                                    | PM Engl                                                 | lefield                                                                                                    |                        | CHER                                              | Gave                                        |  |
| Stephanie                                                                                                    | 14/06/2011 #                                                                    | AM Engl                                                 | lefield                                                                                                    |                        |                                                   |                                             |  |
| Stephanie                                                                                                    | 12/06/2011                                                                      | All Day Engl                                            | lefield                                                                                                    |                        |                                                   |                                             |  |
| Stephanie                                                                                                    | 07/06/2011                                                                      | Mid Day Engl                                            | lefield                                                                                                    |                        |                                                   |                                             |  |
| Stephanie                                                                                                    | 06/06/2011 F                                                                    | PM Engl                                                 | lefield                                                                                                    | 🔜 Update Ca            |                                                   | -   =   ×                                   |  |
| Stephanie                                                                                                    | 01/06/2011 #                                                                    | AM Engl                                                 | lefield                                                                                                    |                        |                                                   |                                             |  |
|                                                                                                    |                                                                                 |                                                         |                                                                                                    | Save                   |                                                   |                                             |  |
|                                                                                                    |                                                                                 |                                                         |                                                                                                    |                        |                                                   |                                             |  |
|                                                                                                    | atch                                                                            |                                                         |                                                                                                    | Guide Name             | Date Entered                                      | Dock Hand                                   |  |
|                                                                                                    | 10211                                                                           |                                                         |                                                                                                    | C/O Guided 🔹           | Jul 04, 2011 👻                                    |                                             |  |
| 🎒 Update Ca                                                                                                    |                                                                                 |                                                         |                                                                                                    | 1                      |                                                   |                                             |  |
| 🇿 Update Ca                                                                                                    |                                                                                 |                                                         |                                                                                                    |                        |                                                   |                                             |  |
| Opdate Ca                                                                                                    |                                                                                 | Last Mater                                              | 44   1 + i - + h                                                                                                | Kept                   | Species Name                                      | Quantity                                    |  |
| Opdate Ca<br>Species Nar                                                                                        | ne Kept Mar                                                                     | ked Weigl                                               | ht Location N                                                                                                   | Kept                   | Species Name                                      | Quantity                                    |  |
| Dupdate Ca<br>Species Nar<br>Chinook                                                                            | ne Kept Mari<br>True Unm                                                        | ked Weig<br>harked 5                                    | ht Location N<br>Englefield                                                                                     | Kept<br>True           | Species Name<br>Halibut                           | Quantity 29                                 |  |
| Opdate Ca<br>Species Nar<br>Chinook<br>Halibut                                                                  | ne Kept Mar<br>True Unn<br>True                                                 | ked Weig<br>narked 5<br>29                              | ht Location N<br>Englefield<br>Englefield                                                                       | Kept<br>True           | Species Name<br>Halibut                           | Quantity<br>29<br>Weight Type               |  |
| Update Ca<br>Species Nar<br>Chinook<br>Halibut<br>Halibut                                                       | ne Kept Mar<br>True Unm<br>True<br>True                                         | ked Weig<br>narked 5<br>29<br>35                        | ht Location N<br>Englefield<br>Englefield<br>Englefield                                                         | Kept<br>True           | Species Name<br>Halibut                           | Quantity<br>[29<br>Weight Type              |  |
| Update Ca<br>Species Nar<br>Chinook<br>Halibut<br>Halibut<br>Halibut                                            | ne Kept Mari<br>True Unm<br>True<br>True<br>True<br>True                        | ked Weig<br>narked 5<br>29<br>35<br>37                  | ht Location N<br>Englefield<br>Englefield<br>Englefield<br>Englefield                                           | Kept<br>True<br>Marked | Species Name<br>Halibut<br>Location<br>Englefield | Quantity<br>29<br>Weight Type<br>Pounds     |  |
| Opdate Ca<br>Species Nar<br>Chinook<br>Halibut<br>Halibut<br>Halibut<br>Halibut                                 | ne Kept Mari<br>True Unm<br>True<br>True<br>True<br>True<br>True                | ked Weig<br>narked 5<br>29<br>35<br>37<br>41<br>22      | ht Location N<br>Englefield<br>Englefield<br>Englefield<br>Englefield<br>Englefield                             | Kept<br>True<br>Marked | Species Name<br>Halibut<br>Location<br>Englefield | Quantity<br>29<br>Weight Type<br>Pounds 🖌 🧥 |  |
| Update Ca<br>Species Nar<br>Chinook<br>Halibut<br>Halibut<br>Halibut<br>Halibut<br>Halibut                      | ne Kept Mar<br>True Unm<br>True<br>True<br>True<br>True<br>True<br>True         | ked Weig<br>narked 5<br>29<br>35<br>37<br>41<br>73      | ht Location N<br>Englefield<br>Englefield<br>Englefield<br>Englefield<br>Englefield<br>Englefield               | Kept<br>True           | Species Name<br>Halibut<br>Location<br>Englefield | Ouantity<br>29<br>Weight Type<br>Pounds     |  |
| Opdate C<br>Species Nar<br>Chinook<br>Halibut<br>Halibut<br>Halibut<br>Halibut<br>Halibut<br>Halibut<br>Halibut | ne Kept Mar<br>True Unm<br>True<br>True<br>True<br>True<br>True<br>True<br>True | ked Weig<br>narked 5<br>29<br>35<br>37<br>41<br>73<br>6 | ht Location N<br>Englefield<br>Englefield<br>Englefield<br>Englefield<br>Englefield<br>Englefield<br>Englefield | Kept<br>True           | Species Name<br>Halibut<br>Location<br>Englefield | Quantity<br>29<br>Weight Type<br>Pounds     |  |

#### Update Catch information then click "Save"

# **TECHNICAL SUPPORT**

You can contact us electronically or by phone. The technical service provider is Philip Pereboom, (250)756-3371, philip.pereboom@dfo-mpo.gc.ca. McWright and Associates may become the help contact; you can find information for contacting them by clicking on the "Help" icon. Phone and email support options are available there.

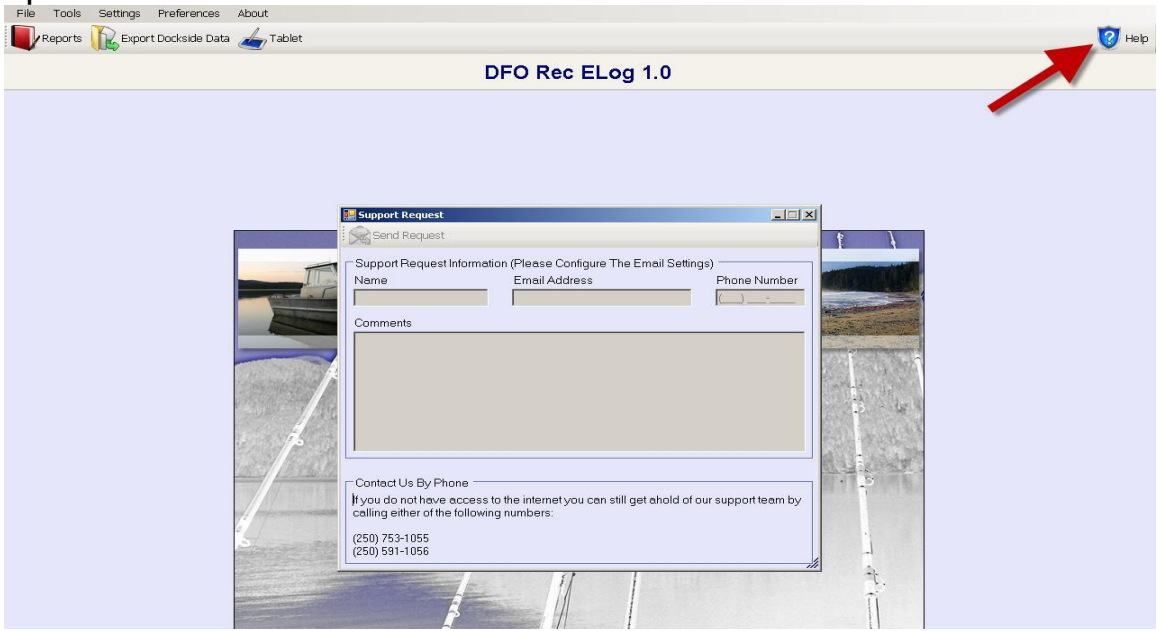